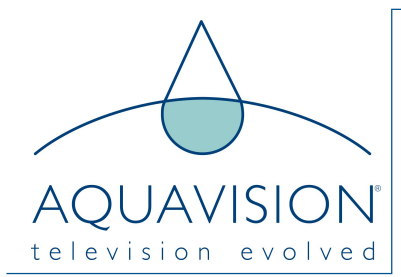

# Pinnacle European Operating Instructions

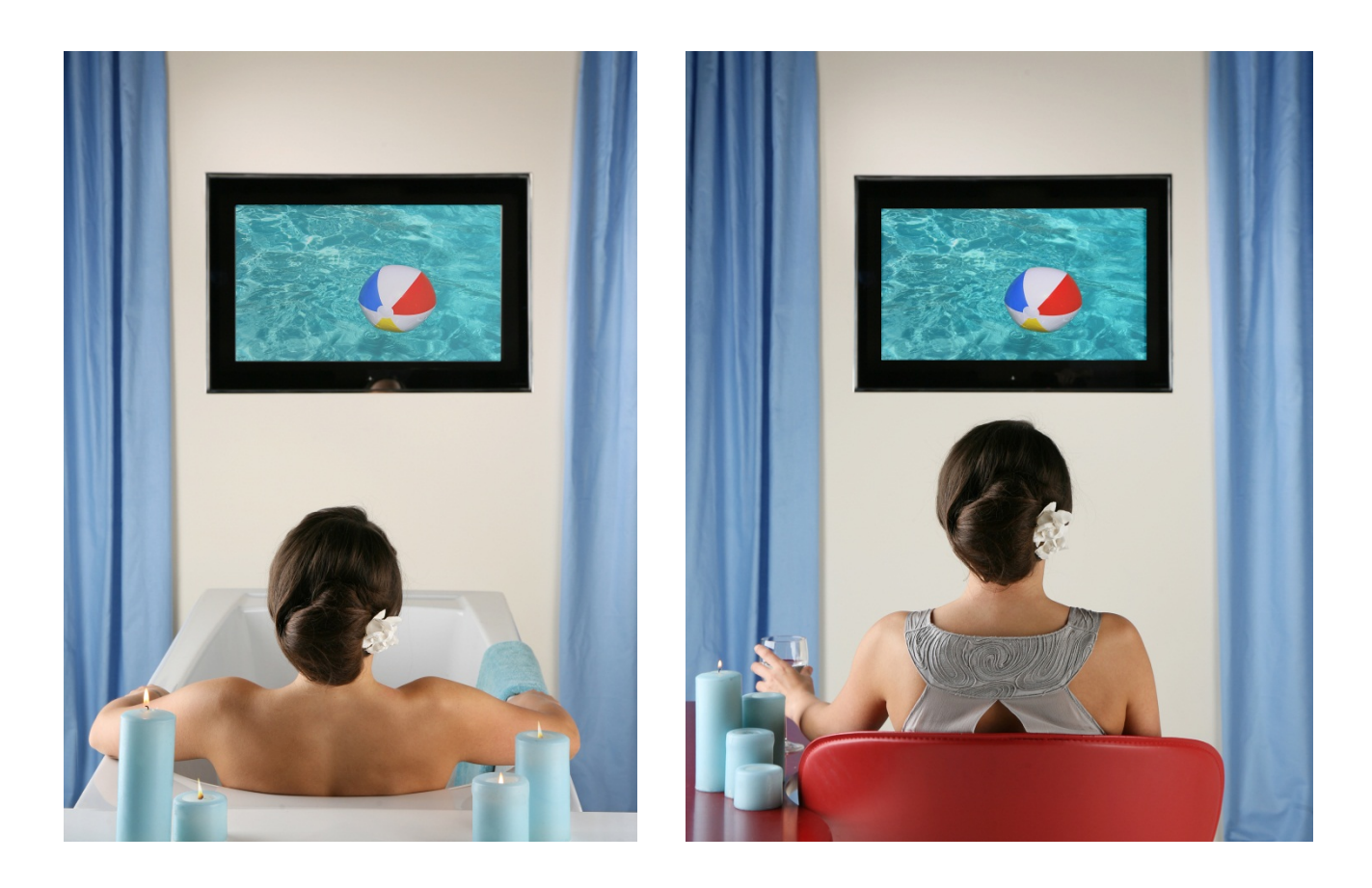

# Television for the Discerning

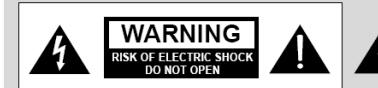

#### WARNING :

The unit is operated at dangerous voltages. The unit may only be opened by an authorized specialist.

All maintenance and servicing work must be carried out by an authorized company. Repairs that are carried out incorrectly could result in fatal injuries to the user. The lightning flash with arrowhead symbol, within an equilateral triangle, is intended to alert the user to the presence of uninsulated "dangerous voltage" within the product's enclosure that may be of sufficient magnitude to constitute a risk of electric shock to persons.

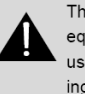

The exclamation point within an equilateral triangle is intended to alert the user to the presence of important operating and maintenance (servicing) instructions in the literature accompanying the appliance.

# WARNING:

To reduce the risk of electric shock do not remove cover (or back). No user serviceable parts inside. Refer servicing to qualified service personnel. To prevent fire or shock hazard, do not expose the rear of the set to rain or moisture. Do not rub or strike the Active Matrix LCD with anything hard as this may scratch, mark, or damage the Active Matrix LCD permanently.

# CAUTION:

Unauthorized tampering with the inside of the TV invalidates the warranty. The manufacturer shall not warrant for any damage caused by improper maintenance and/or repair work by third parties.

Important safeguards for you and your new product:

Your product has been manufactured and tested with your safety in mind. However, improper use can result in potential electrical shock or fire hazards. To avoid defeating the safeguards that have been built into your new product, please read and observe the following safety points when installing and using your new product and save them for future reference. Observing the simple precautions discussed in this operating guide can help you get many years of enjoyment and safe operation from your new AQUAVISION<sup>®</sup>. This product complies with all applicable regulations and voluntary safety standards.

#### 1. Read Instructions

All safety and operating instructions should be read before the product is operated.

#### 2. Follow Instructions

All operating and use instructions should be followed.

#### 3. Retain Instructions

The safety and operating instructions should be retained for future reference.

#### 4. Heed Warnings

All warnings on the product and in the operating instructions should be adhered to.

#### 5. Cleaning

Disconnect the unit from the electricity supply before cleaning. Do not use abrasive cleaners. Use a damp cloth for cleaning.

#### 6. Water and Moisture

When installed correctly, this unit will be waterproof. We recommend that every couple of months you look at the silicone that is around the glass and make sure that this is still in tact and has not come away from either the glass or the bezel. If there is any sign of it coming away or any other fault, you will need to remove all the silicone and, after cleaning the unit, re-apply fresh. Leave for 48 hours to cure before allowing contact with moisture.

# Warning (cont)

#### 7. Transporting Product

A product and cart combination should be moved with care. Quick stops, excessive force and uneven surfaces may cause the product and cart combination to overturn.

#### 8. Attachments

Do not use attachments not recommended by AQUAVISION® as they may cause hazards.

#### 9. Ventilation

Your AQUAVISION<sup>®</sup> will not, under normal operating conditions, require any ventilation. It has been designed so that any heat will dissipate through the glass at the front of the unit. This will get hot, but need not cause concern. If the unit is to be installed in a place other than the bathroom or other domestic room, please consult your supplying dealer. Forced air ventilation will be required if this product is to be used in a steam room, sauna, or similar.

#### **10. Power Sources**

This product should be operated only from the type of power source indicated on the marking label. If you are not sure of the type of power supply to your home, consult your supplying dealer.

#### 11. Power Lead Polarization

This product is equipped with a three-wire grounding-type cord. This is a safety feature. Do not defeat the safety purpose of the grounding-type cord.

#### 12. Power Cord Protection

Power-supply cords should be routed so that they are not likely to be walked on or pinched by items placed upon or against them, paying particular attention to cords at plugs, convenience receptacles and the point where they exit from the product.

#### 13. Outdoor Antenna Grounding

If an outside antenna or cable system is connected to the product, be sure the antenna or cable system is grounded so as to provide some protection against voltage surges and built-up static charges. A "face plate" also needs to be installed with an isolating capacitor to prevent any damage from static.

#### 14. Lightning

For added protection for this product during a lightning storm, or when it is left unattended and unused for long periods of time, unplug it from the wall outlet and disconnect the antenna or cable system. This will prevent possible damage to the product due to lightning and power-line surges.

#### 15. Power Lines

An outside antenna system should not be located in the vicinity of overhead power lines or other electric light or power circuits, or where it can fall into such power lines or circuits. When installing an outside antenna system, extreme care should be taken to avoid contact with such power lines or circuits, as contact with them might be fatal.

#### 16. Earthing the product

This product must be earthed properly to comply with the safety regulations in the country of use. If you are unsure of these regulations, please consult a qualified electrician.

#### 17. Servicing

Do not attempt to service this product yourself as opening or removing covers may expose you to dangerous voltages or other hazards. Refer all servicing to qualified service personnel. If the TV does not operate properly, switch it off and call your dealer. After any maintenance, you will need to completely clean the old silicone off and re-seal the front joints as stated overleaf.

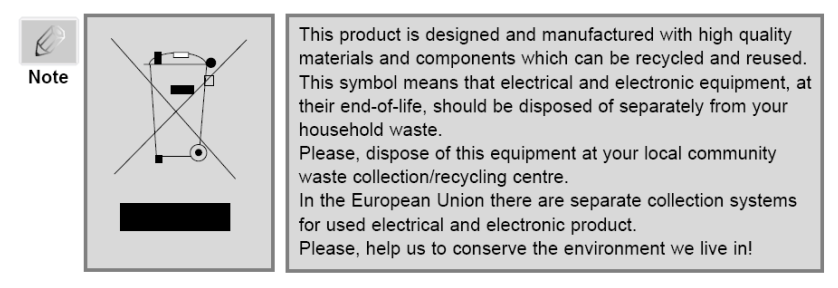

# **Bathroom Regulations**

#### PLEASE CHECK WITH YOUR ELECTRICIAN FOR THE LATEST REGULATIONS

#### Equipment for Bathrooms

Electrical equipment may be identified as having a certain level of mechanical and moisture protection, these are quoted as 'Ingress Protection' (or IP) numbers - such as 'IPXY', where X and Y are numbers, the X showing the level of mechanical protection and Y showing the level of moisture protection - in both cases, the higher the number, the better the protection. If a piece of equipment does not have an IP number, it must not be used in zones 0, 1 or 2 (or elsewhere having a wet/damp environment).

Typical electrical items which are marked with IP (Ingress Protection) numbers include: Extractor Fans , Heaters , Electrical Shower Units, etc As well as IP numbers, items may be classed as PELV or SELV.

- Protective Extra-Low Voltage (PELV) As the name suggests, the item uses low voltage but it is connected to earth.
- Safety Extra-Low Voltage (SELV) Again a low voltage system but the output is isolated from the input.

Standard electrical wall fittings (such as sockets, flexible cord outlets and fused switches, etc.) are not IP rated so cannot be installed within zones 0, 1 or 2. No standard socket outlets are allowed within 3m of the outer limit of zone 1, and any socket fitted would be on a RCD protected circuit .

#### Use of Equipment

Any electrical item approved for use in a zone may be used in another zone with a higher number, but not in a lower number zone.

#### Note:

- Providing that the space under the bath cannot be accessed without using tools (i.e. screwdriver, etc), that space is considered to be 'out of scope'.
- All electrical circuits within bathrooms must be protected by Residual Current Devices (RCD) not exceeding 30mA. This applies all electrical equipment whether it is controlled a switch in the bathroom or remotely switched.

| Zone          | Notes                                                                                                    | Product                                                   |                           |
|---------------|----------------------------------------------------------------------------------------------------|-----------------------------------------------------------|---------------------------|
| Zone 0        | Requires electrical products to be low voltage (max. 12 volts)<br>and be IPX7 (the mechanical protection is unimportant)                                                                               | All sizes up t<br>with<br>transformer<br>Zone 3<br>beyond | to 19"<br>the<br>in<br>or |
| Zone 1        | Requires electrical products to be IPX4 or better, or SELV with<br>the transformer located beyond zone 2. If the fitting is 240v,<br>a 30mA RCD must be used to protect the circuit                    | All sizes.                                                |                           |
| Zone 2        | Requires electrical products to be IPX4 or better, or SELV with<br>the transformer located beyond zone 2. If the fitting is 240v,<br>a 30mA RCD must be used to protect the circuit                    | All sizes.                                                |                           |
| Beyond Zone 2 | When the size of bathroom extends beyond zone 2, portable<br>equipment is allowed, however they should be positioned<br>such that that their flex length does not enable them to be<br>used in zone 2. | All sizes.                                                |                           |

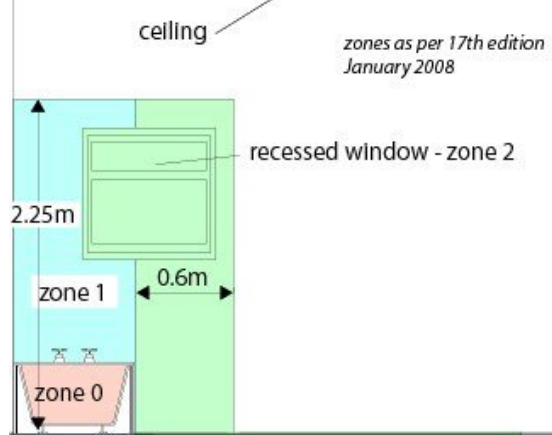

| Zone 0 | The interior of the bath or<br>shower which can hold<br>water                                                                                                    |  |  |  |
|--------|----------------------------------------------------------------------------------------------------|--|--|--|
| Zone 1 | The area directly above<br>zone 0 limited vertically to<br>2.25m above the bottom<br>of the bath or shower.<br>Also 1.2m horizontally<br>from the centre of a<br>shower outlet to the<br>height of the outlet or<br>2.25m whichever is the<br>higher. |  |  |  |
| Zone 2 | The area beyond zones 0<br>and 1, 0.6m horizontally<br>and up to 2.25m<br>vertically. Zone 2 also<br>included any window with<br>a sill next to the bath                                                                                              |  |  |  |

# **Control Board Specification**

Pinnacle is a digital and analogue SMART TV board able to receive the PAL/SECAM analogue television and digital television (DVB-T/C/T2) signals. It also supports H.264 video decoding. Pinnacle is suitable for use throughout Europe (including the UK), Australia, etc. It can also be used to create a WIFI hotspot.

- Supports DVB-T/T2 MPEG-4 extended ASP up to 1080p @ 30fps
- Supports H.264 MP/HP @ L4.1 for SD and HD decoding
- Supports DVB-C 16, 32, 64, 128 and 256-QAM (Optional)
- Supports USB 2.0 multimedia playback
- Supports audio and video playback
- Supports text and picture browsing with no size limitation
- Analogue and digital HD port input signal largest support 1080p
- Supports analogue & digital Teletext 1000 pages
- HDMI 1.4a compliant and DVI 1.0 compliant receiver supporting up to 225MHz
  - @ 1080p 60Hz with 12-bit deep colour resolution HDCP 1.4a compliant receiver.
- Supports 3D video decoder NTSC-M, NTSC-J, NTSC-4.43, PAL I(B,G,H,D,N), PAL-M, PAL-N, PAL-60 and SECAM standards
- Enhanced motion adaptive 3D Y/C separation comb filter for NTSC/PAL systems
- Supports USB updates
- Supports video SDTV at 480i/576i and 480p/576p
- Supports video HDTV at 720P and 1080i and 1080p
- Reliable EMC and ESD handling
- Supports fast ethernet (RMII 10M/100M)
- Dual core ARM Cortex-A9 CPU which can run up to 1.5GHz and has a wide bus connecting to the memory subsystem
- Dual core ARM Mali-400 GPU handles open GL ES 1.1/2.0
- Built-in wireless 802.11b/g/n WIFI and RJ45 interface

# Features

|                 | Туре                                     | LED                                          |  |
|-----------------|------------------------------------------|----------------------------------------------|--|
|                 | Resolution                               | Max. 1920X1080                               |  |
| FANLL           | Interface                                | Single/ Double LVDS                          |  |
|                 | Voltage                                  | 5V, 12V                                      |  |
|                 | Receiving range                          | 75Ω                                          |  |
| ATV             | Video System                             | PAL ,SECAM                                   |  |
|                 | Sound System                             | BG, DK, I, L/L', NICAM/A2                    |  |
|                 | Receiving range                          | VHF (174MHz – 230MHz), UHF (474MHz - 862MHz) |  |
|                 | Input Impedance                          | 75Ω                                          |  |
|                 | Bandwidth                                | 7MHz/8MHz                                    |  |
|                 |                                          | DVB-T:COFDM 2K/8K QPSK, 16QAM, 64QAM         |  |
| DIV             | Modulation                               | DVB-C:16QAM, 32QAM, 64QAM, 128QAM, 256QAM    |  |
|                 |                                          | DVB-T2:COFDM 2K/8K QPSK,16QAM, 64QAM,256QAM  |  |
|                 | Video System                             | MPEG-2 MP@HL, MPEG-2 MP@ML, H.264            |  |
|                 | Sound System                             | MPEG-1 Layer 1/2, MPEG-2 Layer 2, DD, DD+    |  |
|                 | Colour system                            | PAL/NTSC/SECAM                               |  |
| AV              | Video Level                              | 1Vp-p@75ohm                                  |  |
|                 | Audio Level                              | 500mV rms                                    |  |
|                 | Video Level                              | Y:1Vp-p@75ohm, PbPr:0.7Vp-p@75ohm            |  |
| YPbPr           | Audio Level                              | 500mVrms                                     |  |
|                 | Format                                   | 480i, 480p, 576i, 576p, 720p, 1080i, 1080p   |  |
|                 | Video Standard                           | TMDS                                         |  |
|                 | Format                                   | 480i, 480p, 576i, 576p, 720p, 1080i, 1080p   |  |
|                 | Video                                    | CVBS&RGB input, CVBS output                  |  |
| SCART           | Video output/input                       | RBG: 0.7Vp-p@75ohm, CVBS: 1Vp-p@75ohm        |  |
|                 | Audio                                    | output/input 500mVrms                        |  |
|                 | CPU                                      | Amlogic 8726-MX , Dual Cortex A9 upto 1.5GHz |  |
|                 | GPU                                      | Dual core ARM Mail 400 GPU @ 400MHZ          |  |
| SMART           | O/S                                      | Android 4.1.1                                |  |
|                 | RAM                                      | 1GB                                          |  |
|                 | NAND FLASH                               | 4GB                                          |  |
| Networking      | RJ45 (10M/100M)                          |                                              |  |
| Networking      | Built-in Wireless 802.11 b/g/n WIFI      |                                              |  |
| Keyboard        | Power/Menu/Source/ Up/ Down/ Left/ Right |                                              |  |
| OSD Language    | English/French/German/Spanish/Italian    |                                              |  |
| Audio Amplifier | 2 X8W @ 8ohm THD<10%                     |                                              |  |
| Standby         | < 0.2W(Main Board Only)                  |                                              |  |

#### Preset Mode for USB

| Media<br>Notes: | Audio Formats<br>Picture Formats | MPEG1/2/4 (1080p@30fps) - *.avi, *.mpg, *.mpeg, *.dat, *.vob, *.ts,*.mov, *.mp4<br>MJPEG (D1@30fps) - *.avi, *.mov<br>H.263 (D1@30fps) - *.avi, *.flv<br>Support MP3, AAC, WMA, RM, FLAC, OGG,Dolby, DTS,<br>SRS<br>JPG,GIF,BMP,PNG                          |
|-----------------|----------------------------------|----------------------------------------------------------------------------------------------------|
|                 | Video Formats                    | H.264 (1080p@30fps) HP/MP/BP L1.4 Support - *.mkv, *.ts, *.m2ts, *.mov, *.mp4<br>VC-1 / WMV (1080p @30fps) Interlaced and Progressive<br>Advanced Profile Level 3<br>AVS – Jizhun Profile (1080P@30fps)<br>WebM (D1@30fps)<br>PM/VR (720p@30fpc), *rm, *rmvh |

1) USB only supports PHOTO, MUSIC and MOVIES. The system automatically classifies files, only showing the supported files

2) Hard disk drive supported. The maximum storage capacity is 1Tb

3) Photos not supported in EXIF format

4) Flash animation not support.ed

5) Text files supported

# Connector details

Front View

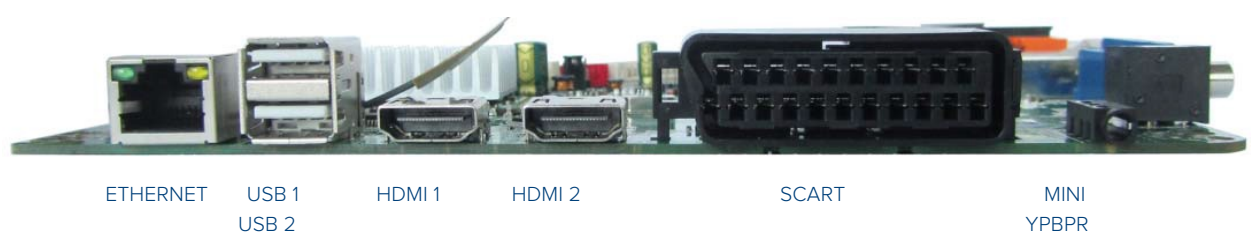

Side View

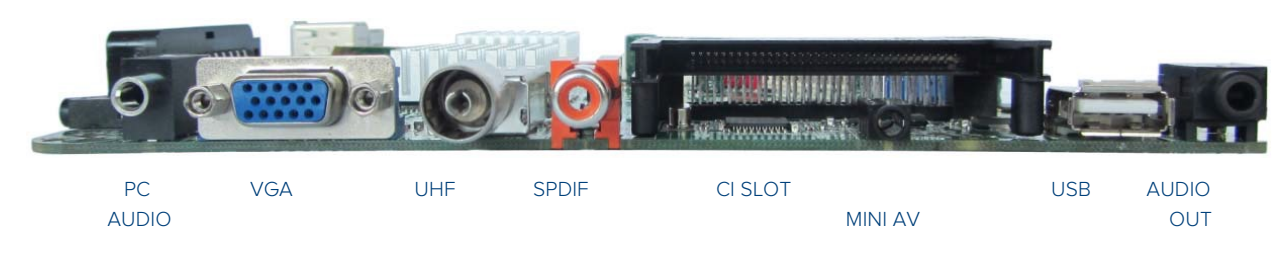

# Supplied Accessories

Make sure the following accessories are provided with your product. These should all be included in the box with the main LCD screen:-

#### 1. Owner's Manual

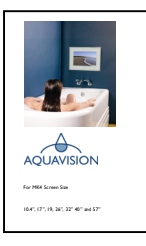

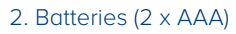

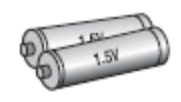

3. Master Remote Control

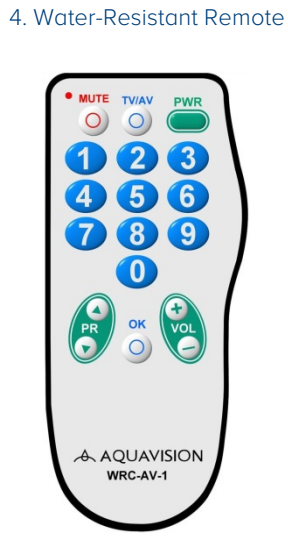

#### Water-Resistant Remote Control

| Key Name | Operation                                                                                                    |  |  |
|----------|----------------------------------------------------------------------------------------------------|--|--|
| Power    | ►Power On/Off                                                                                                    |  |  |
|          | <ul> <li>Increases programme number &amp; tune channel when no OSD activated</li> <li>Navigates input source when source OSD activated</li> </ul> |  |  |
| PR+      | <ul> <li>Executes function by OSD help commands when main OSD<br/>activated</li> </ul>                                                            |  |  |
|          | Navigates previous menu wien main OSD activated                                                                                                   |  |  |
|          | Decreases programme number & tune channel when no OSD activated                                                                                   |  |  |
| DD       | Navigates input source when source OSD activated                                                                                                  |  |  |
|          | ► Executes function by OSD help commands when main OSD activated                                                                                  |  |  |
|          | ►Navigates next menu when main OSD activated                                                                                                    |  |  |
|          | Increases speaker / headphone sound volume when no OSD activated                                                                                  |  |  |
| VOL +    | Executes function by OSD help commands when main OSD activated                                                                                    |  |  |
|          | ►Increases values of user menu when main OSD activated                                                                                            |  |  |
|          | <ul> <li>Decreases speaker / headphone sound volume when no<br/>OSD activated</li> </ul>                                                          |  |  |
| VOL-     | <ul> <li>Executes function by OSD help commands when main OSD activated</li> </ul>                                                                |  |  |
|          | ►Decreases values of user menu when main OSD activated                                                                                            |  |  |
| ОК       | ►Same as Select key on keypad                                                                                                    |  |  |
| MUTE     | ►Toggles speaker / headphone sound mute status                                                                                                    |  |  |
|          | ►Activates source change OSD when source change OSD is                                                                                            |  |  |
| TV/AV    | not activated                                                                                                    |  |  |
|          | <ul> <li>Deactivates source change OSD when source change OSD<br/>is activated</li> </ul>                                                         |  |  |
| 0~9      | ►Enters digit value to change programme directly                                                                                                  |  |  |

# **Replacing Batteries**

#### Water Resistant Remote Control

Your Water-Resistant Remote Control comes as standard with a coin cell battery installed. Should this need to be replaced at any time, simply twist open the battery compartment on the rear of the remote control, by turning it with a coin, and remove the discharged battery. Replace with a CR2032 Lithium Battery, making sure you observe polarity. Replace the battery cover and twist to close.

#### Full Function Remote Control

- 1. Remove the battery cover by pulling it upward in the direction shown by the arrow
- 2. Insert the batteries with correct polarity ("+" to "+", and "-" to "-")
- 3. Replace the battery compartment cover

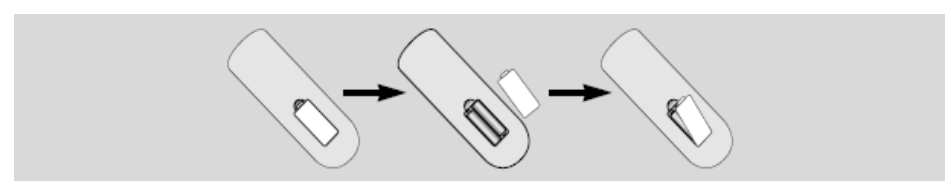

Notes for using either remote control

- Make sure there are no objects between the remote control and its sensor
- Do not place either of the remote controls near a heater
- Do Not place the master remote in a damp or wet place
- Strong impact to the remote control may cause operation failure
- Signal from the remote control may be disturbed by sunlight or other bright light. In this case, darken the room

# Aquavision Master Remote Control

#### 1. Buttons of the master remote control

| Index | Name       | Function                                        |
|-------|------------|-------------------------------------------------|
| 1     | Power      | On/off the power supply                         |
| 2     | Info       | Display the information of the current signal   |
| 3     | Mute       | Mute the sound                                  |
| 4     | PMODE      | Set up picture mode                             |
| 5     | SMODE      | Set up sound mode                               |
| 6     | AUDIO      | Switch for audio                                |
| 7     | Sleep      | On/off the power supply within a period of time |
| 8     | Number0~9  | Numeral button                                  |
| 9     | -/         | Cursor button                                   |
| 10    | Red        | Only for teletext                               |
| 11    | Green      | Only for teletext                               |
| 12    | Yellow     | Only for teletext                               |
| 13    | Blue       | Only for teletext                               |
| 14    | VOL-/+     | Left/right or volume -/+                        |
| 15    | CH-/+      | Down / Up or channel down / up                  |
| 16    | Menu       | Main menu                                       |
| 17    | Source     | Switch the input source                         |
| 18    | Rec        | Record digital service                          |
| 19    | Exit       | Exit                                            |
| 20    | Enter      | Enter/DTV channel manager / ATV channel manager |
| 21    | ТТ         | Teletext interface on/off                       |
| 22    | Hold       | Teletext hold on/off                            |
| 23    | Mix        | Teletext mix on/off                             |
| 24    | Clock      | Teletext clock on/off                           |
| 25    | Index      | Index of teletext                               |
| 26    | Size       | Display aspect ratio                            |
| 27    | Reveal     | Teletext hide characters on/off                 |
| 28    | Subpage    | Teletext Subpage switch                         |
| 29    | EPG        | Electronic program guide                        |
| 30    | FAV        | Edit favorite list                              |
| 31    | TV/Radio   | Switch between TV and Radio program             |
| 32    | Pause/Play | Pause/Play                                      |
| 33    | FA         | Fast forward                                    |
| 34    | FB         | Fast backward                                   |
| 35    | Stop       | stop                                            |

#### 1. Main Interface

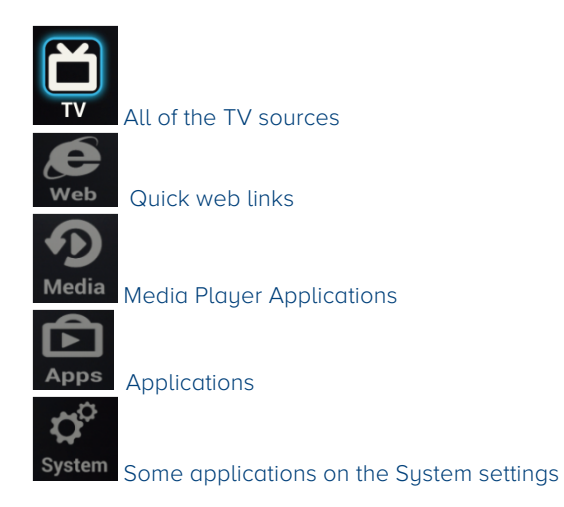

#### 2. Choose source

Enter TV source. Choose the source and press "enter" key to enter TV source. Exit TV source. Press "exit" key to enter android launcher when in TV source. TV source OSD Operating manual.

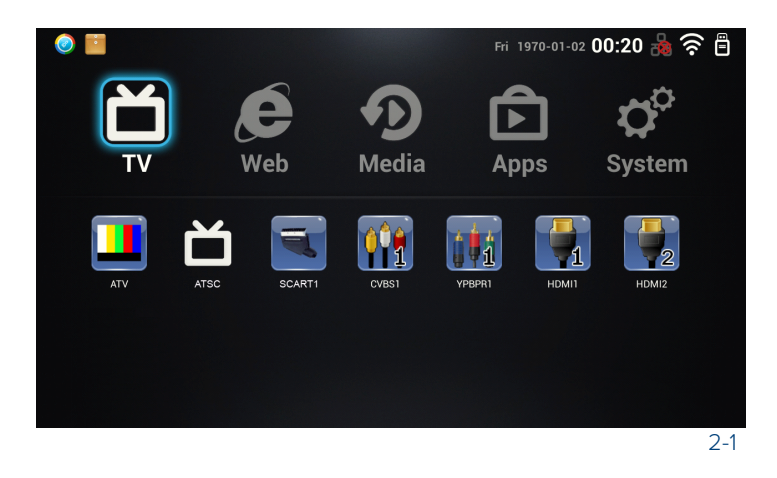

#### 3. Web

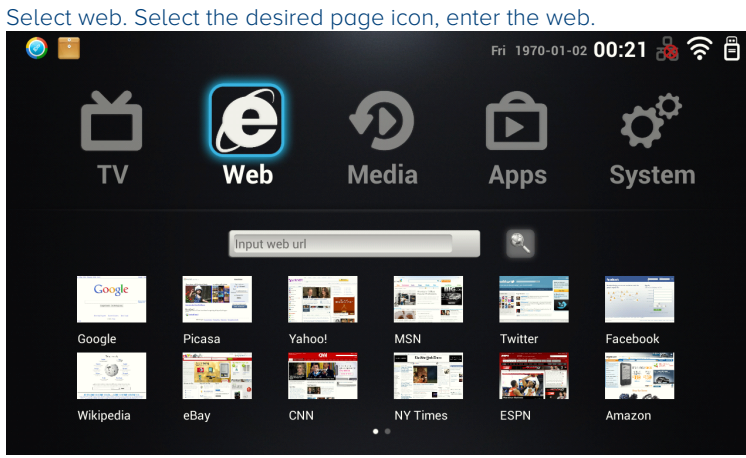

#### 4. Media

| Select Media ente                                                                                                    | er the movie pl | layer applica | tion.          |                    |
|----------------------------------------------------------------------------------------------------|-----------------|---------------|----------------|--------------------|
| <ul> <li>Image: Image: Ima</li></ul> |                 |               | Fri 1970-01-02 | 2 00:21 💑 🛜 🛱      |
| τv                                                                                                    | Web             | Media         | Apps           | <b>O</b><br>System |
| MoviePlayer Pictu                                                                                                    | irePlay.        |               |                |                    |
|                                                                                                    |                 |               |                | 1-1                |

#### 5. Application

Select [APPs], Applications stored here.

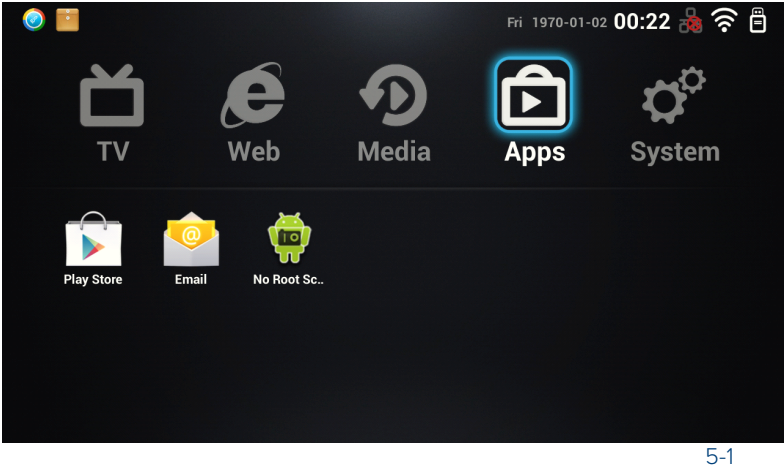

#### 6. APK uninstall and Install

Select system, enter the Aps installer application E. Select the apk directory, select the apk install package and select install item. Select the application placement, figure 6-3.

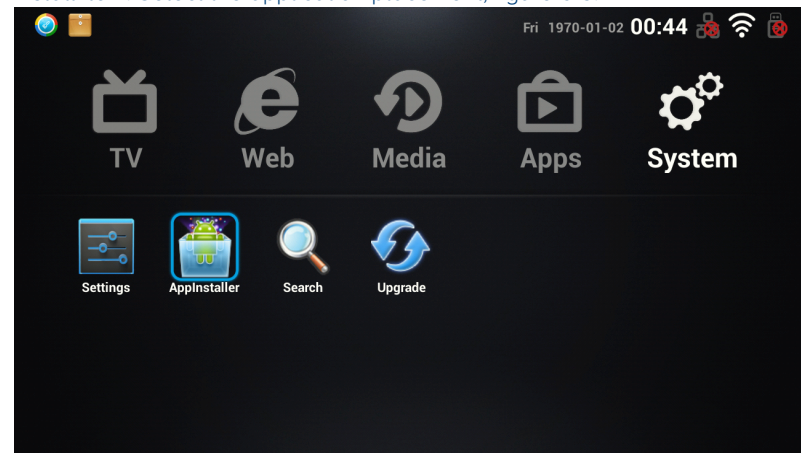

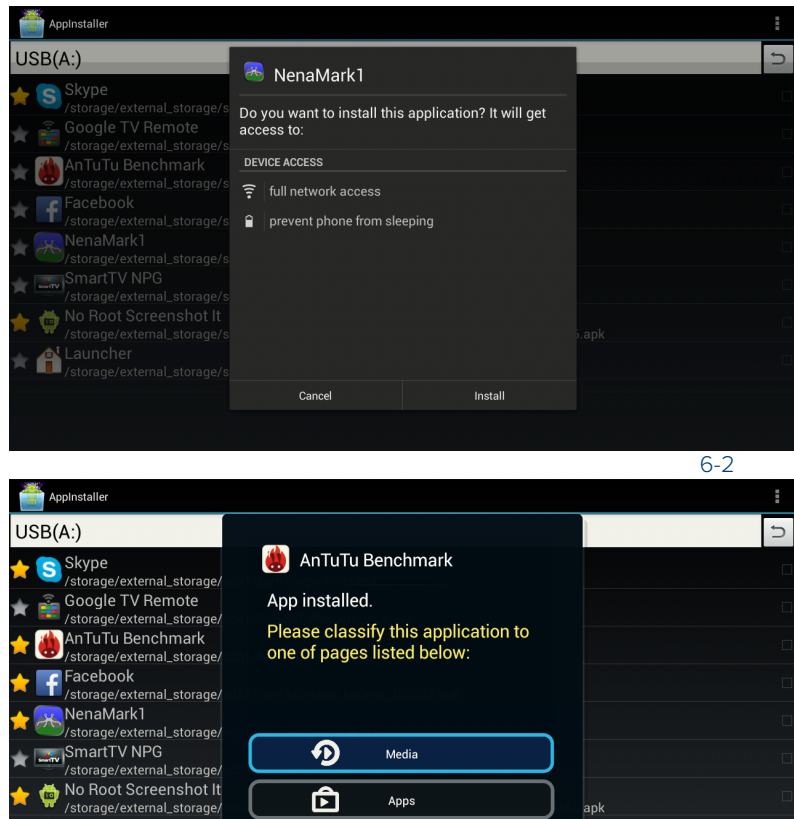

Ê

ذ

Launcher /storage/external\_storage/

Apps

System

6-3

Select [System] enter the Setting application select [Apps] item, select the app item to uninstall this app

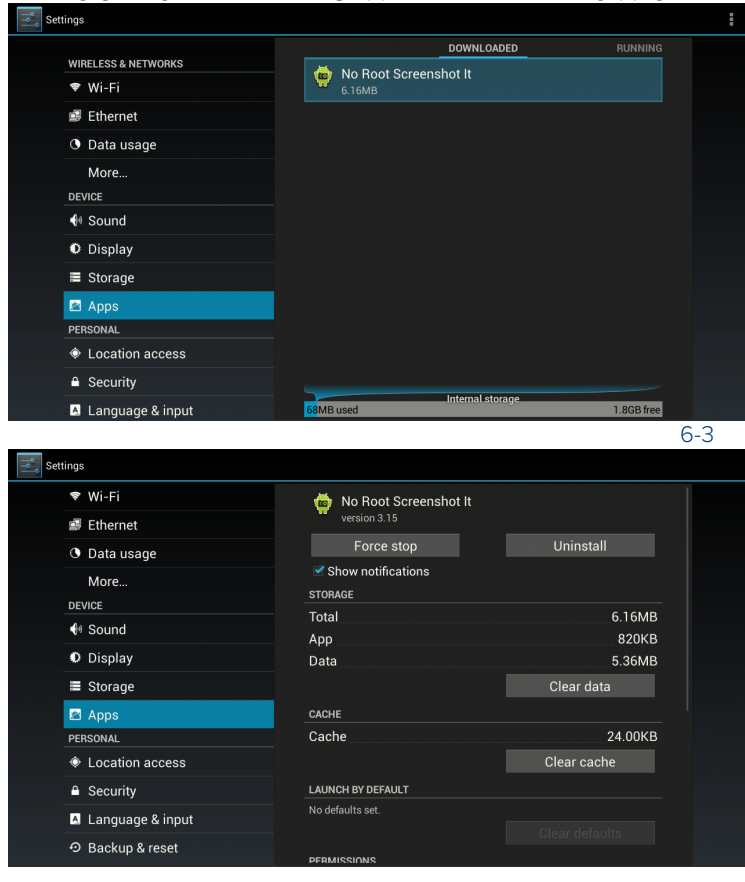

#### 7. System

#### Select System

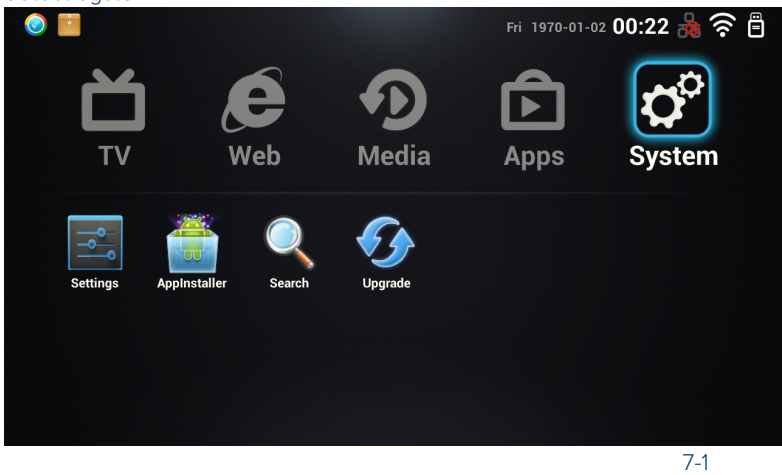

#### 8. Network

#### 8.1 Wifi

Select [System] enter the Setting application, select [Wi-Fi] item, turn off/on.

| WIRELESS & NETWORKS            | Connected                                             | ¢.         |
|--------------------------------|-------------------------------------------------------|------------|
| 🗢 Wi-Fi                        | TP-LINK_93CA10                                        | -          |
| 률 Ethernet                     | Secured with WPA2 (WPS available)                     |            |
| More                           | CodeMan<br>Secured with WPA/WPA2                      | <b>Ş</b> . |
| DEVICE                         | Cultraview-Office                                     | ÷.         |
| Sound                          | Secured with WEP                                      |            |
| O Display                      | <b>test only</b><br>Secured with WPA2 (WPS available) | ₹.         |
| 🔳 Storage                      | SMR                                                   |            |
| 🖾 Apps                         | Secured with WPA/WPA2 (WPS available)                 | ₹.         |
| PERSONAL                       | TP-LINK_HW                                            | R          |
| Location access                | Secured with WPA/WPA2 (WPS available)                 |            |
| <ul> <li>■ Security</li> </ul> | 3ustar10<br>Secured with WEP                          | <b></b>    |
| Language & input               |                                                       |            |
|                                |                                                       |            |

8-1

#### 8.2. Ethernet

Select [System] enter the Setting application select [Ethernet] item, turn off/on Ethernet configuration

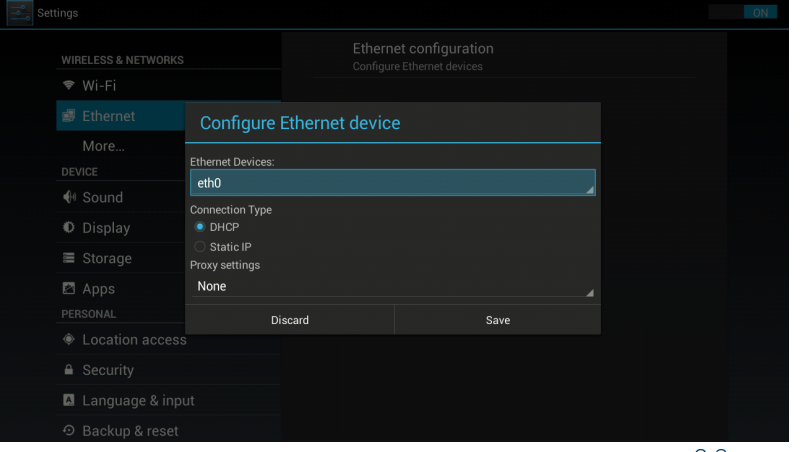

#### 9. Language

| Select [System | ] enter the Setting | application | , select [Language | & input] item. |
|----------------|---------------------|-------------|--------------------|----------------|
|----------------|---------------------|-------------|--------------------|----------------|

| WIRELESS & NETWORKS | Language<br>English (United States) |     |
|---------------------|-------------------------------------|-----|
| 🕏 Wi-Fi             | Spell checker                       |     |
| 🗊 Ethernet          |                                     |     |
| More                | Personal dictionary                 |     |
| DEVICE              | KEYBOARD & INPUT METHODS            |     |
| Sound               | Default                             |     |
| Display             | Android (coshoard (AOSP)            |     |
| Storage             | English (US)                        | · · |
| Anns                | SPEECH                              |     |
| PERSONAL            | Text-to-speech output               |     |
| Location access     | MOUSE/TRACKPAD                      |     |
| Security            | Pointer speed                       |     |
| 🖪 Language & input  |                                     |     |
|                     |                                     |     |

#### 10. Date & Time

Select system, enter the setting application .Select the [Date & Time] item to change date and time setting.

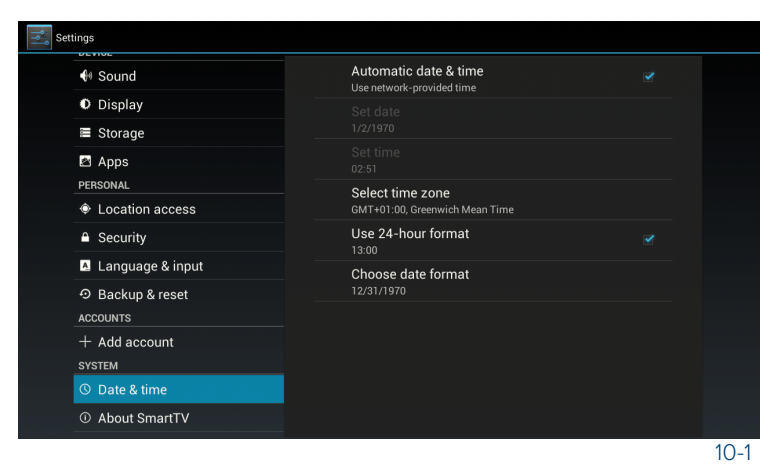

When you set the date manually, you should switch to mouse mode.

| 🕀 Sound           |           |      |      |                                                  |  |
|-------------------|-----------|------|------|--------------------------------------------------|--|
|                   |           |      |      |                                                  |  |
| Storage           | Fri Jan 2 | 1970 |      |                                                  |  |
|                   |           |      |      |                                                  |  |
|                   |           |      |      | SMTWTFS<br>1 28 29 30 31 1 2 3                   |  |
|                   | Jan       | 02   | 1970 | 2 4 5 6 7 8 9 10                                 |  |
| 🖪 Language & inpu |           |      |      | 3 11 12 13 14 15 16 17<br>4 18 19 20 21 22 23 24 |  |
|                   |           |      |      | 5 25 26 27 28 29 30 31                           |  |
|                   |           |      |      |                                                  |  |
|                   |           |      |      | Done                                             |  |
|                   |           |      |      |                                                  |  |
|                   |           |      |      |                                                  |  |
|                   |           |      |      |                                                  |  |
|                   |           |      |      |                                                  |  |

10-2

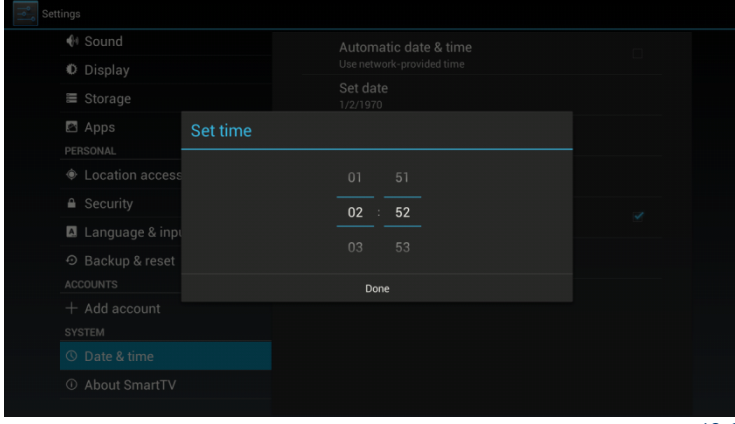

10-3

#### 11. Reset

Select [System] enter the Setting application 🛄, select [Backup & reset] item.

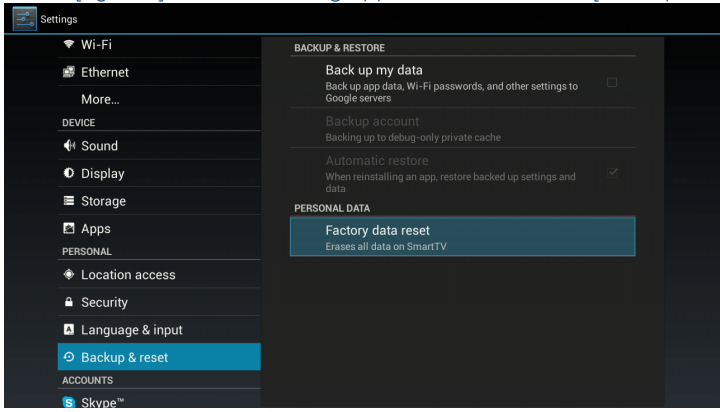

11-1

#### 12. Upgrade

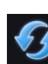

Select [system], enter upgrade application Upgrade Copy the upgrade file package to the root directory of Udisk. Select the [local upgrade] or [network upgrade], Select the update file package, and reboot and install package.

| 🔨 Upgrade             |         |
|-----------------------|---------|
| 🕖 Local Upgrade       | <b></b> |
| 🚱 Network Upgrade     | <b></b> |
|                       |         |
|                       |         |
|                       |         |
|                       |         |
|                       |         |
|                       |         |
| Choose Upgrade Method |         |

12-1

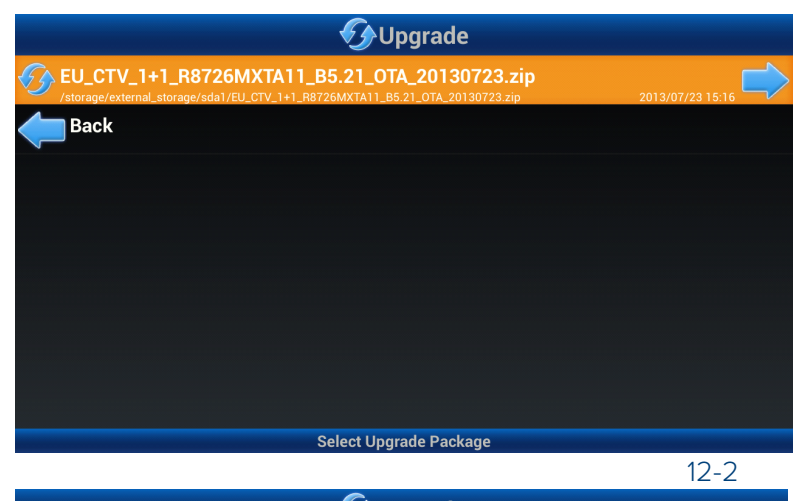

Reboot And Install Package

12-3

# SKY MAGIC EYE

Some AQUAVISION<sup>®</sup> units are fitted with the "Sky Magic Eye" control feature.

As a standard feature, a "Sky Magic Eye" is integrated into some AQUAVISION<sup>®</sup> models. If you have chosen this option, or your model comes with it as standard, your AQUAVISION<sup>®</sup> picks up the infra red signals from your Sky remote control allowing you to control your Sky or Sky+ Digibox receiver when it is positioned in another room. To ensure that the "Sky Magic Eye" feature will work with your AQUAVISION<sup>®</sup>, it is important to set your system up correctly. To ensure it is, please follow the instructions below:

- Make sure that the main aerial or cable feed is connected to the rear of the Sky Digibox through the "aerial in" socket.
- From the "RF OUT-2" socket of your Sky Digibox, install a coax cable into your AQUAVISION<sup>®</sup>'s Sky RF input, aerial input socket. Care must be taken to use a good quality cable, (CT100 for example) and to make sure there are no "kinks", "knots", or tight bends in the cable. You must also make sure that if you use any distribution amplifiers, TV wall outlet plates, isolated signal boosters or splitters, that they are clearly marked as "DC BYPASS" or similar.

#### Enabling the "Sky Magic Eye" Control

To configure your SKY Digibox to accept signals via your AQUAVISION<sup>®</sup>, please follow the instructions below:

- Standing near your Digibox, press SERVICES using your Sky or Sky + remote control.
- Highlight the "System Setup" option and press ENTER.
- Press 0 then 1 then SELECT (zero, one, select), in quick succession. This will display the installer setup menu. (it would be a good idea to make a note of the RF Channel Number, you may need this later)
- Highlight "RF Outlets" and press ENTER
- Highlight "RF Outlet Supply" using the left/right arrows and select "ON"
- Highlight "Save New Settings" and press SELECT
- Press SKY to return to normal viewing
- Your SKY will now be able to be controlled via your AQUAVISION®

What you will now need to do is to tune your AQUAVISION<sup>®</sup> into your SKY receiver's RF output. To do this, please follow the instructions below:

- Switch on your AQUAVISION<sup>®</sup> and select Analogue TV using the SOURCE button
- You can now either automatically or manually tune your AQUAVISION<sup>®</sup> in as detailed earlier in this manual. If you want to install the SKY Digibox manually, you will need the RF Channel Number that you wrote down earlier.

You will now be able to fully control all Sky channels on your Sky Digibox by pointing the Sky remote control at the AQUAVISION $^{\circ}$  unit.

# RS232 and Infra-Red Codes\*

Your AQUAVISION<sup>®</sup> is RS232 controllable via the p-pin "D" plug on the back of it. Operating codes for this are as follows. We have also included the Infra-Red codes to assist in home networking installation.

|          | RS232 CODES |           | FUNCTION                                               |  |  |  |  |
|----------|-------------|-----------|--------------------------------------------------------|--|--|--|--|
| IN CODES | Command     | Parameter | TORCHOR                                                |  |  |  |  |
| 03FCH1E  |             |           | 0                                                      |  |  |  |  |
| 03FCH1D  |             |           | 1                                                      |  |  |  |  |
| 03FCH1C  |             |           | 2                                                      |  |  |  |  |
| 03FCH46  |             |           | 3                                                      |  |  |  |  |
| 03FCH15  |             |           | 4                                                      |  |  |  |  |
| 03FCH14  |             |           | 5                                                      |  |  |  |  |
| 03FCH45  |             |           | 6                                                      |  |  |  |  |
| 03FCH00  |             |           | 7                                                      |  |  |  |  |
| 03FCH1F  |             |           | 8                                                      |  |  |  |  |
| 03FCH1B  |             |           | 9                                                      |  |  |  |  |
| 03FCH01  | MUTE        | 00        | MUTE ON                                                |  |  |  |  |
| 03FCH11  | PWRX        | 99        | TOGLE ON/OFF                                           |  |  |  |  |
| 03FCH03  | MUTE        | 99        | TOGLE ON/OFF                                           |  |  |  |  |
| 03FCH02  | MUTE        | 01        | MUTE OFF                                               |  |  |  |  |
| 03FCH53  | LEFT        | 0+        | DECREASE VOLUME BY 1 AND OTHER FUNCTIONS               |  |  |  |  |
| 03FCH57  | RGHT        | 0-        | INCREASE VOLUME BY 1 AND OTHER FUNCTIONS               |  |  |  |  |
| 03FCH05  | ISCT        | 01        | INPUT SCART 1                                          |  |  |  |  |
| 03FCH4F  | ITVA        | ??        | INPUT, TV ANALOGUE, FOLLOWED BY PRESET No EG 01 = 1    |  |  |  |  |
| 03FCH08  | IDVB        | ??        | INPUT, TV DIGITAL, FOLLOWED BY PRESET NUMBER EG 01 = 1 |  |  |  |  |
| 03FCH20  | ICMP        | 00        | COMPOSITE VIDEO INPUT                                  |  |  |  |  |
| 03FCH21  | ISVD        | 00        | S-VIDEO INPUT                                          |  |  |  |  |
| 03FCH22  | IHDM        | 01        | HDMI 1 INPUT                                           |  |  |  |  |
| 03FCH23  | IHDM        | 02        | HDMI 2 INPUT                                           |  |  |  |  |
| 03FCH47  | UPXX        | 00        | INCREASES CHANNEL BY 1 AND OTHER FUNCTIONS             |  |  |  |  |
| 03FCH4B  | DOWN        | 00        | DECREASE CHANNEL BY 1 AND OTHER FUNCTIONS              |  |  |  |  |
| 03FCH56  | DUAL        | 01        | CHANGE SOUND FORMAT                                    |  |  |  |  |
| 03FCH58  | IAPC        | 00        | ANALOGUE PC INPUT                                      |  |  |  |  |
| 03FCH04  | ENTR        | 00        | ENTER/OK                                               |  |  |  |  |
| 03FCH06  | INFO        | 00        | INFORMATION                                            |  |  |  |  |
| 03FCH24  | ISCT        | 02        | INPUT SCART 2                                          |  |  |  |  |
| 03FCH25  | IRGB        | 01        | INPUT RGB                                              |  |  |  |  |
| 03FCH5C  | SLCT        | 00        | SELECT                                                 |  |  |  |  |
| 03FCH0F  | GREN        | 00        | GREEN                                                  |  |  |  |  |
| 03FCH51  | CYAN        | 00        | CYAN/BLUE                                              |  |  |  |  |
| 03FCH13  | SRCE        | 00        | SOURCE                                                 |  |  |  |  |
| 03FCH0E  | YLOW        | 00        | YELLOW                                                 |  |  |  |  |
| 03FCH55  | REDX        | 00        | RED                                                    |  |  |  |  |
| 03FCH50  | EXIT        | 00        | EXIT                                                   |  |  |  |  |
| 03FCH43  | MENU        | 00        |                                                        |  |  |  |  |
| 03FCH5A  | ASPC        | 05        | AUTO WIDE                                              |  |  |  |  |
| 03FCH26  | PWRX        | 01        | POWER ON                                               |  |  |  |  |
| 03FCH27  | PWRX        | 00        | POWER OFF                                              |  |  |  |  |
|          | ASPC        | 01        | WIDE                                                   |  |  |  |  |
|          | ASPC        | 02        | PANORAMA                                               |  |  |  |  |
|          | ASPC        | 03        | 4:3                                                    |  |  |  |  |
|          | ASPC        | 04        | ZOOM                                                   |  |  |  |  |
|          | ASPC        | 06        | 14:09                                                  |  |  |  |  |
|          | VOLM        | 25        | VOLUME NUMBER 25                                       |  |  |  |  |
|          | VOLM        | 50        | VOLUME NUMBER 50                                       |  |  |  |  |
| 00501165 | VOLM        | 75        | VOLUME NUMBER 75                                       |  |  |  |  |
| 03FCH0B  |             |           | SLEEP                                                  |  |  |  |  |
| 03FCH0A  |             |           | STILL                                                  |  |  |  |  |
| 03FCH07  |             |           | P5M                                                    |  |  |  |  |
| U3FCH4A  |             |           | 55M                                                    |  |  |  |  |
| 03FCH4C  |             |           |                                                        |  |  |  |  |
| 03FCH1A  |             |           | PREVIOUS CHANNEL                                       |  |  |  |  |
| 03FCH4D  |             |           | PREVIOUS SIZE                                          |  |  |  |  |
| 03FCH54  |             |           | SWAP                                                   |  |  |  |  |
| 03FCH59  |             |           | MIX                                                    |  |  |  |  |
| 03FCH52  |             |           | IEXTON                                                 |  |  |  |  |
| 03FCH5D  |             |           | STORE                                                  |  |  |  |  |
| 03FCH5F  |             |           | FLOF/LIST                                              |  |  |  |  |
| 03FCH49  |             |           | SIZE                                                   |  |  |  |  |
| 03FCH5B  |             |           | HOLD                                                   |  |  |  |  |
| 03FCH16  |             |           |                                                        |  |  |  |  |
| U3FCHI/  |             |           |                                                        |  |  |  |  |
| U3FCH44  |             |           |                                                        |  |  |  |  |
| U3FCH12  |             |           | KEVEAL                                                 |  |  |  |  |
| U3FCHUD  |             |           |                                                        |  |  |  |  |
| U3FCHUC  |             |           |                                                        |  |  |  |  |
| 03FCH10  |             |           | PAGE UP                                                |  |  |  |  |
| 03FCH19  |             |           | DIVSEIUP                                               |  |  |  |  |
| U3FCH18  |             |           |                                                        |  |  |  |  |
| 03FCH09  |             |           | PAGE DOWN                                              |  |  |  |  |

# Computer Control of the System\*

Your AQUAVISION<sup>®</sup> can be controlled from a computer, using the RS-232C terminal. The input signal can be selected, the volume can be adjusted and various other adjustments and settings can be made, enabling automatic external control of your television by your home-networking system or similar.

Connect an RS-232C cable cross-type (commercially available) to the supplied 9-pin "D" RS-232C for the connections. This operation system should only be used by an experienced home-networking/computer installer. Set the RS-232C communications settings on the computer to match the display's communications settings.

The display's communications settings are as follows:

| Baud rate:    | 9,600 bps |  |  |  |
|---------------|-----------|--|--|--|
| Data length:  | 8 bits    |  |  |  |
| Parity bit:   | None      |  |  |  |
| Stop bit:     | 1 bit     |  |  |  |
| Flow control: | None      |  |  |  |

9-Pin "D" Connections are as follows:

| DB9 | DB25 | FUNCTION      |
|-----|------|---------------|
| 2   | 3    | Receive Data  |
| 3   | 2    | Transmit Data |
| 4   | 7    | Signal Ground |

#### **Communication Procedure**

Send the control commands from the computer via the RS-232C connector. The display operates according to the received command and sends a response message to the computer of either "SUCCESS" or "FAIL". Do not send multiple commands at the same time. Wait until the computer receives the OK response before sending the next command.

\*Denotes this is an option available on certain models only

# Power Supply Details

| Part Number | Model/<br>Screen Size | Power Type       | AC Input Range | AC Input [Min]<br>AC Input [Max] |      | DC Voltage<br>[Min] | DC Voltage<br>[Max] | Current<br>[Max] | Current<br>[Standby] |
|-------------|-----------------------|------------------|----------------|----------------------------------|------|---------------------|---------------------|------------------|----------------------|
| AVF-PSU5B   | 16-27"                | Adaptor (24V/3A) | -60            |                                  |      | 23.5V               | 25.2V               | DC 2.80A         | 3W                   |
| AVF-PSU5B   | 32-40"                | Adaptor (24V/5A) | 40V 5C         | 47Hz                             | 63Hz | 23.5V               | 25.2V               | DC 4.80A         | 3W                   |
| AVF-PSU5B   | 65"                   | Adaptor (24V/8A) | 110-2,<br>Hz   | 7 V06                            | 264V | 23.5V               | 25.2V               | DC 8.00A         | 3W                   |

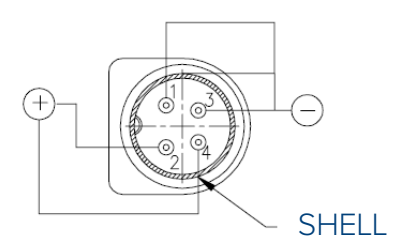

<u>view</u> "A"

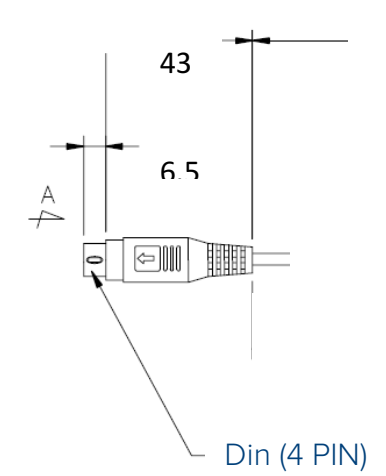

| P1     | P2   | P3     | P4   |  |  |
|--------|------|--------|------|--|--|
| Ground | +Vcc | Ground | +Vcc |  |  |
| -      | +    | -      | +    |  |  |

Power supply connector details

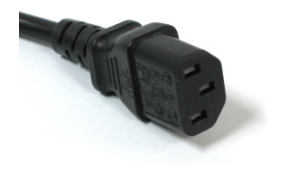

# **Pixel Errors**

LCD displays are made up of a set number of pixels and each pixel is made from 3 sub-pixels; one Red, one Blue and one green. Every sub-pixel is addressed by its own transistor and so the manufacture of a glass substrate is very complex. Due to the nature of the manufacturing process, occasional defects can occur. Pixel defects or failures cannot be fixed or repaired and can happen at any stage in the LCD's life. The below table details how many defaults are acceptable in a display before it should be replaced, within the terms & conditions of warranty. It is based on ISO13406 the international standard for pixel defects in TFT panels.

The table below shows the allowable number of malfunctioning pixels that are acceptable, These details are decided upon by the manufacturer of the actual LCD display and are not therefore subject to the discretion of AQUAVISION<sup> $\circ$ </sup> or its retailers/distributors.

| Panel Defect Criteria                  |                |                                                              |                 |      |         |       |     |     |     |     |
|----------------------------------------|----------------|--------------------------------------------------------------|-----------------|------|---------|-------|-----|-----|-----|-----|
| Dot inspection                         |                | Defect picture                                               | Test Pattern    | 10.4 | 17"     | 19"   | 26" | 32" | 40" | 57" |
| Bright Dot                             | Random         | •                                                            | Black Gray      | 4    | 5       | 4     | I   | I   | I   | 3   |
|                                        | two adjacent   | 1220 2220 2220<br>2000 2000 2000 2000<br>2000 2000 2000 2000 | Diack, Gray     | Ι    | 2       | Ι     | 0   | 0   | 0   | Ι   |
| Low dot                                | Random         | •                                                            |                 | -    | -       | -     | 8   | 8   | 8   | 10  |
|                                        | two adjacent   |                                                              | Black, Gray     | -    | -       | -     | 0   | 0   | 0   | 0   |
|                                        | three adjacent |                                                              |                 | -    | -       | -     | 0   | 0   | 0   | 0   |
| Dart dot                               | Random         | 0                                                            |                 | 4    | 7       | 6     | 8   | 8   | 8   | 10  |
|                                        | two adjacent   |                                                              | White,<br>R,G,B | Ι    | 4       | 3     | 2   | 2   | 2   | 3   |
|                                        | three adjacent |                                                              |                 | 0    | I       | I     | 0   | 0   | 0   | Ι   |
| Maximum allowable number of dot defect |                |                                                              |                 | 8    | 10      | 10    | 10  | 10  | 10  | 15  |
| Minimum distance between defects       |                |                                                              |                 |      |         |       |     |     |     |     |
| Bright dot to Bright dot               |                |                                                              | Black,Gray      |      | All     | L=I5m | m   | 5mm | 5mm | -   |
| Dark dot to Dark dot                   |                |                                                              | White,R,G,B     |      | allowed | L=5mn | n   | 5mm | 5mm | -   |

# Troubleshooting

| Problem                          | Check Item                                                                                        |
|----------------------------------|---------------------------------------------------------------------------------------------------|
| No picture on screen and no      | Insert the AC power cord plug securely in AC power outlet. Make sure the remote control is        |
| sound from speakers.             | not on. standby.                                                                                  |
| No picture/No picture from AV    | Check the brightness setting of the display. Lamp may have malfunctioned. Make sure a             |
| terminal.                        | cable with no VIDEO input signal is connected to the S-VIDEO INPUT terminal.                      |
| Picture is displayed, but no     | Check the sound setting. Make sure the sound is not muted. Make sure the speakers are             |
| sound from the speakers.         | connected properly. Make sure the connectors of the optional speaker system are securely          |
|                                  | inserted.                                                                                         |
| Picture is too light.            | Make sure COLOUR and CONTRAST settings are adjusted correctly.                                    |
| Picture is too dark.             | Make sure BRIGHTNESS setting is not set too low. Check to see BRIGHTNESS setting. Lamp            |
|                                  | may have malfunctioned.                                                                           |
| Remote control does not work.    | Change the batteries. Make sure the infrared transmitter window is not receiving strong light     |
|                                  | such as light from fluorescent lamps.                                                             |
| No picture from AV OUT           | Make sure AV INPUT is not set. Make sure the input source is set to other than AV.                |
| terminal.                        |                                                                                                   |
| The picture is not sharp. The    | The reception may be weak. The state of the broadcast may also be bad. Make sure the              |
| picture moves.                   | antenna is facing the right direction. Make sure the outside antenna is not disconnected.         |
| The picture is doubled or        | Make sure the antenna is facing the right direction; There may be reflected electric waves        |
| tripled.                         | from mountains or buildings.                                                                      |
| The picture is spotted.          | There may be interference from cars, trains, high voltage lines, neon lights, etc. There may      |
|                                  | be interference between the antenna cable and power cable. Try positioning them further           |
|                                  | apart.                                                                                            |
| There are stripes on the screen  | Is the unit receiving interference from other devices? Transmission antennas of radio             |
| or colours fade.                 | broadcasting stations and transmission antennas of amateur radios and cellular phones may         |
|                                  | also cause interference Use the unit as far apart as possible from devices that may cause         |
|                                  | possible interference.                                                                            |
| There is no digital TV reception | Check model number of screen does not have a "B" suffix. This denotes it is a basic               |
|                                  | specification unit and does not therefore have a digital tuner fitted. Also check that the aerial |
|                                  | is digital compatible.                                                                            |

# Warranty

Your AQUAVISION<sup>®</sup> television has a 1 year return to base warranty. The warranty means that if technical assistance is needed as a consequence of an error in a component, or if AQUAVISION<sup>®</sup>'s products do not meet a reasonable standard, then the television can be repaired or replaced at the manufacturer's discretion Please find the contact details at the end of this section or contact your supplying agent.

Please be aware that the AQUAVISION<sup>®</sup> warranty does not cover any of the following scenarios.

#### If the television:

- a. has been used in an unauthorised manner.
- b. has not been maintained, installed or cleaned correctly.
- c. has been exposed to unexpected external forces.
- d. has been opened or disassembled in any other way than as stated.
- Finally, the warranty is only valid in the country where the product was initially purchased.

# CE

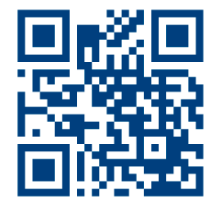

HEAD OFFICE AND FACTORY Aquavision Unit 7 Riverpark, Billet Lane Berkhamsted, Hertfordshire HP4 1HL United Kingdom +44 [0]1442 872665 AMERICAN OFFICE

Aquavision, Inc. #197 5 Southside Drive, Suite 11 Clifton Park, NY 12065 America +1 800 524 1804

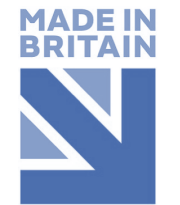

sales@aquavision.tv sales@aquavision.us

www.aquavsion.tv www.aquavision.us

Aquavision Distribution Ltd. is a company registered in England and Wales. Registered number: 07756677